## TUGAS V

## MATA KULIAH KEAMANAN JARINGAN KOMPUTER

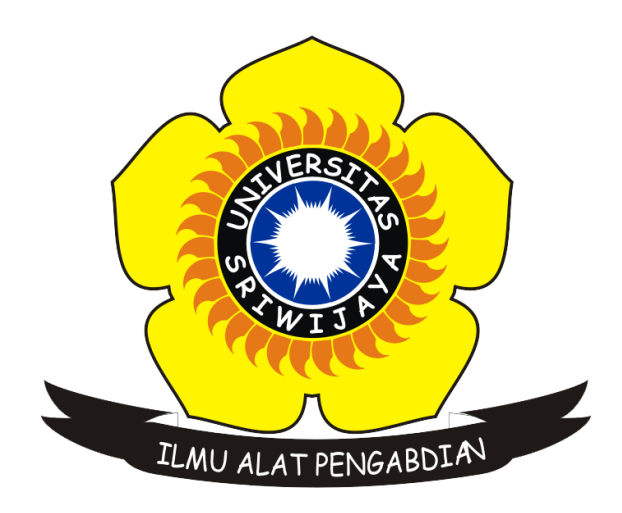

Oleh :

Rofby Hidayadi 09011281020132

Dosen Pengampuh : Deris Stiawan, M.T., Ph.D.

JURUSAN SISTEM KOMPUTER FAKULTAS ILMU KOMPUTER UNIVERSITAS SRIWIJAYA 2018

## I. Judul Tugas

Hacking Computer Password

## II. Prosedur

Untuk melakukan hack pada password komputer terdapat 2 cara, yaitu cara pertama dengan menggunakan USB Flash Drive (BIOS) dan menggunakan tool tambahan untuk mendapatkan file database SAM. Berikut adalah cara pertama dengan menggunakan USB Flash Drive (BIOS) dengan tools Trinity Rescue Kit. Adapun langkah-langkahnya adalah sebagai berikut :

- 1. Download ISO tools Trinity Rescue Kit.
- 2. Kemudian Burn ISO tools Trinity Rescue Kit yang telah didownload ke USB Flash Drive.

|    | YUMI 2.0.2.0 Setup<br>Drive Selection and Distro Options Page<br>Choose your Flash Drive, and a Distro, ISO/ZIP file.<br>Additional Distributions can be added each time this too                                                                                     | - □ ×<br>Pendrivelinux.com<br>YUMI                                                                                                   |
|----|----------------------------------------------------------------------------------------------------|----------------------------------------------------------------------------------------------------|
|    | Step 1: You Selected E: as your USB Device<br>E:\KINGSTON 14GB \ Show All Drives?<br>Step 2: Select a Distribution to put on E:<br>Trinity Rescue Kit \<br>Step 3 PENDING: Browse to your trinity-rescue-kit*.iso<br>D:\Received\trinity-rescue-kit.3.4-build-372.iso | View or Remove Installed Distros? Format E: Drive (Erase Content)? Local iso Selected. Visit the TRK Home Page Show All ISOs? Browse |
| YI | Click HERE to visit the YUMI page for additional Help!                                                                                                    | Create Cancel                                                                                                    |

Gambar 1. Proses Burning ISO tools Trinity Rescue Kit

- 3. Lalu, masukkan USB Flash Drive ke PC/laptop target (PC/laptop dalam keadaan mati).
- Selanjutnya, hidupkan PC/laptop target dan masuk ke menu BIOS dengan cara menekan F2 atau F10 (tergantung jenis PC/laptop target). Dilanjutkan memilih BOOT menu, kemudian aturlah agar system reboot dari USB Flash Drive.

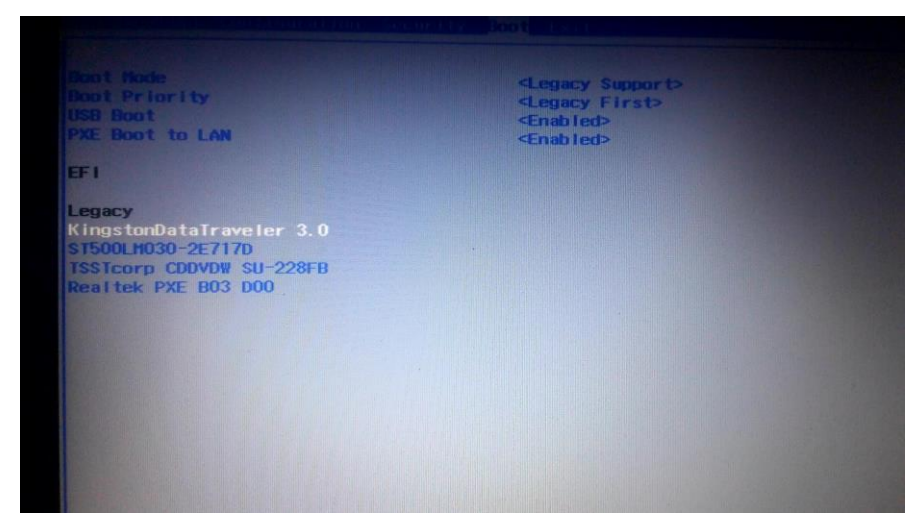

Gambar 2. Menu BIOS PC/Laptop Target

5. Kemudian simpan pengaturan tersebut dilanjutkan dengan reboot system.

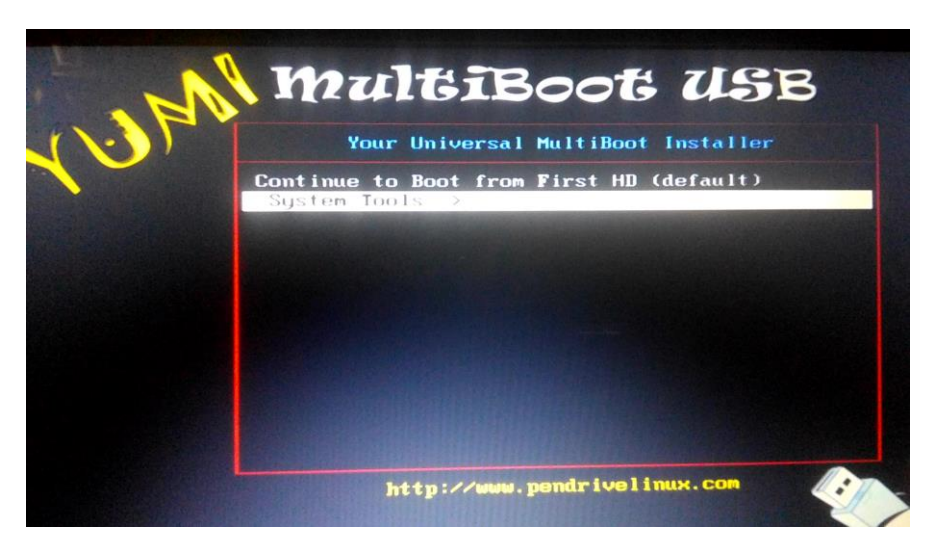

Gambar 3. Tampilan Setelah System Reboot

 Lalu, pilih system tools yang dilanjutkan dengan memilih tools Trinity Rescue Kit.

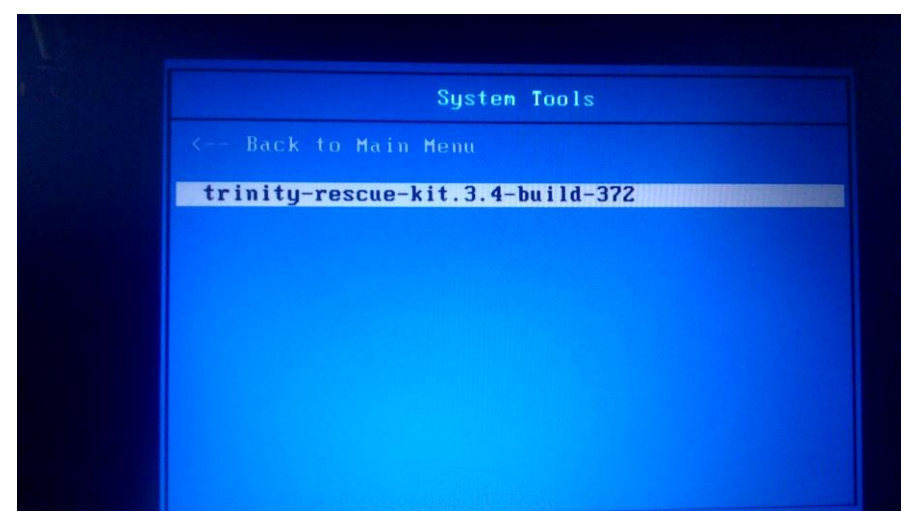

Gambar 4. Tampilan Setelah System Tools

7. Selanjutnya, otomatis tools Trinity Rescue Kit akan running dan mencari file TRK USB Flash Drive.

| Trini    | ty Rescue Kit 3.4 build 372                        |
|----------|----------------------------------------------------|
| Run Triv | ity Rescue Kit 3.4 (default mode, with text more)  |
| 1 : TRK  | 3.4 in failsafe mode (No menu, VGA, noacpi, noapic |
| Z : TRK  | 3.4 running from RAM (best >= 512mb, 256mb min)    |
| 3 : TRK  | 3.4 - Run 'mclone' in client mode (!)              |
| 4 : TRK  | 3.4 in simple VGA mode (debugging of kernel output |
| 5 : TRK  | 3.4 with Belgian keyboard (use menu for other)     |
| 6 : TRK  | 3.4 - Virusscan all drives (Clamav, non interactiv |
| 7 : TRK  | 3.4 - Try more pencia and usb nics (when not detec |
| B TRK    | 3.4 - Try more SCSI drivers (when disks not detect |
| O . TRK  | 3.4 with a secure shell server enabled             |
| 10. TPK  | 3.4 - Execute local scripts on harddrive of PD     |
| 11. TPK  | 3 4 as bootserver to boot other TRK clients        |
| 12. TDK  | 3 4 - Fileshare all drives as guest, no security   |
| 12. TRN  | 34 - Single user mode (no menu)                    |
| 13: IKK  | 3.4 - Acpi=off, noapic PCI=bios (Hiterhate boot    |
| 14: IRK  | 3.4 - Acni=off, noapic PCI=any CHIternate out      |
| 15: IRK  | 3.4 - PCI=conf2 (Alternate boot 3)                 |
| 16: TRK  | 3.4 - Verbose startup for debugging unb mean       |
| 16: TRK  | 3.4 - Verbose startup for debugging und ment       |

Gambar 5. Menu Tools Trinity Rescue Kit

8. Setelah beberapa saat, akhirnya ditemukanlah Trinity Rescue Kit USB Flash Drive yang dimaksud.

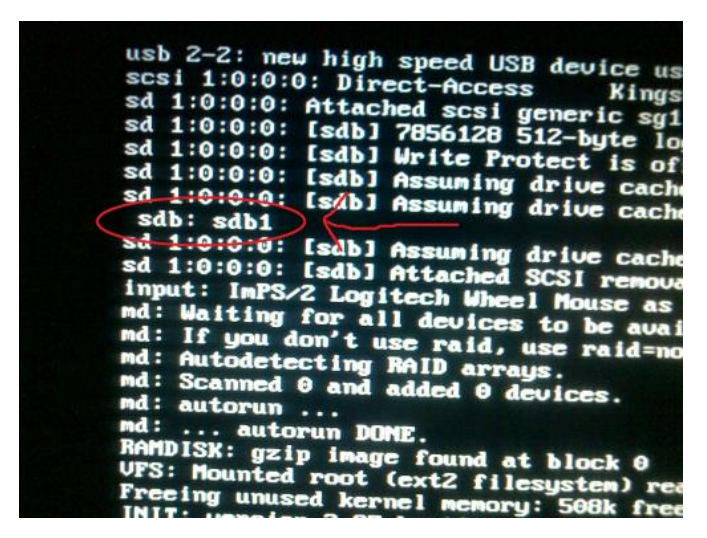

Gambar 7. Trinity Rescue Kit USB Flash Drive

9. Selanjutnya, ketikkan sdb1 pada console.

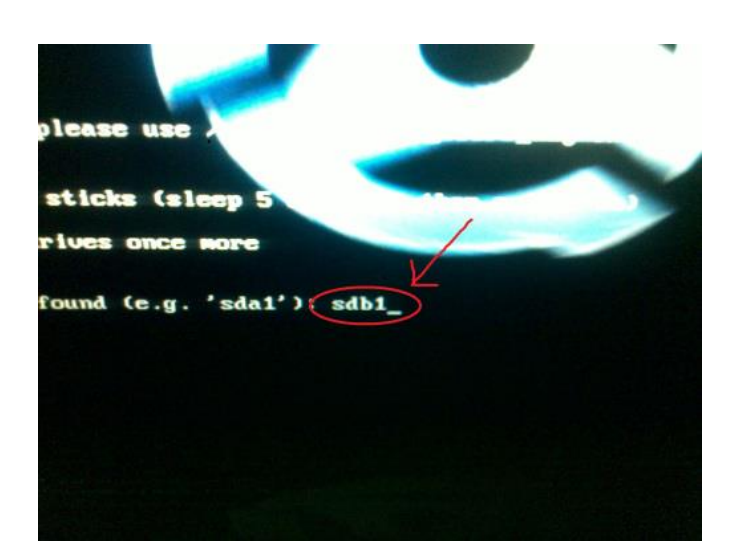

Gambar 8. Ketikkan sdb1 Pada Console

10. Kemudian, sistem akan otomatis masuk ke Trinity Rescue Kit Easy Menu. Lalu, pilih Windows Password Resetting.

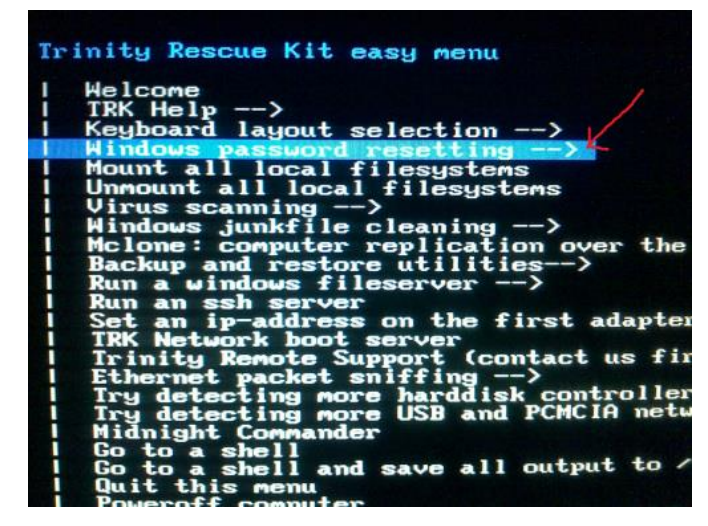

Gambar 9. Trinity Rescue Kit Easy Menu

11. Lalu, pilih Reset Password On Build-in Administrator (Default Action).

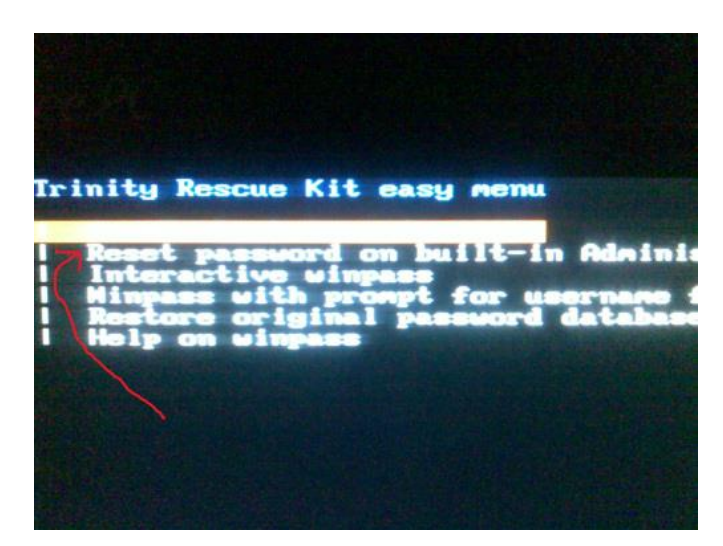

Gambar 10. Menu Reset Password

12. Lalu, tools Trinity Rescue Kit akan mencari letak File System Windows PC/laptop target yang akan direset passwordnya. Disini ditemukan dilokasi 1 yaitu berisi data sda2/windows. Selanjutnya, ketikkan 1 pada console.

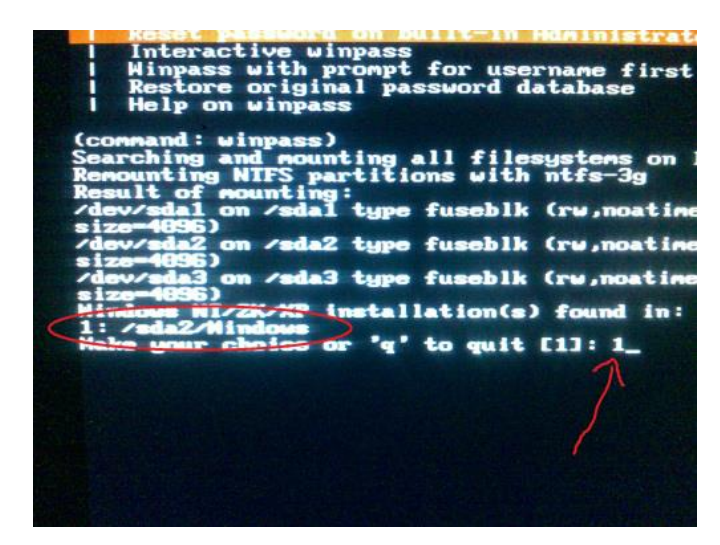

Gambar 11. File System Windows PC/Laptop Target

13. Kemudian secara otomatis akan masuk ke User Edit Menu. Lalu, ketikkan 1 untuk memilih Clear (Blank) User Password pada console.

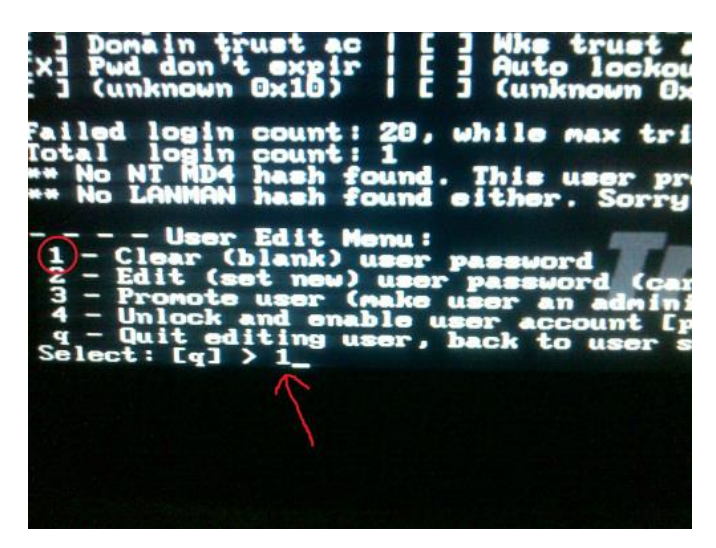

Gambar 12. Clear (Blank) User Password

14. Selanjutnya, keluar dari tools Trinity Rescue Kit dan lakukan reboot pada PC/laptop target (jangan lupa untuk mengubah kembali pengaturan BOOT pada Menu BIOS ke default). Maka, PC/laptop target yang awalnya memiliki password, setelah dilakukan langkah-langkah diatas password tersebut akan hilang atau clear. Berikut ini merupakan cara kedua dengan mendapatkan file database SAM dengan menggunakan *tool* Cain & Able yang bisa didapatkan di <u>http://www.oxid.it/cain.html</u>. Adapun langkah-langkahnya adalah sebagai berikut :

- 1. Instal Cain & Able.
- 2. Setelah berhasil menginstal, bukalah aplikasi Cain & Able tersebut.
- 3. Klik menu Cracker > LM & NTLM Hashes > Klik kanan pada mouse lalu pilih add to list. Kemudian akan muncul berbagai macam user pada komputer.

|                      | ≝ ∰  ] <b>+</b> ⊗   ₩ | le₄ №] IIII III | · •   |              |             |              |           |           |     |
|----------------------|-----------------------|-----------------|-------|--------------|-------------|--------------|-----------|-----------|-----|
| Decoders 💆 Network   | 📓 Sniffer 🥑 Cracke    | r 🔯 Traceroute  | C III | CDU 😗 Wirele | is 🚯 Query  | 1            |           |           |     |
| Cracker ^            | User Name             | LM Password     | < 8   | NT Password  | LM Hash     | NT Hash      | challenge | Type      | Not |
| LM & NTLM Hast       | 🗙 Administrator       | * empty *       | *     | * empty *    | AAD3B435B51 | 31D6CFE0D16  |           | LM & NTLM |     |
| NTLMv2 Hashes (      | X DefaultAccount      | * empty *       | *     | * empty *    | AAD3B435B51 | 31D6CFE0D16  |           | LM & NTLM |     |
| MS-Cache Hashe:      | 🗙 Guest               | * empty *       | *     | * empty *    | AAD3B435B51 | 31D6CFE0D16  |           | LM & NTLM |     |
| PWL files (0)        | 🗙 rofby               | * empty *       | *     |              | AAD3B435B51 | 49DCA3F75622 |           | LM & NTLM |     |
| Cisco IOS-MD5 H      | X WDAGUtilityAccount  | * empty *       | *     |              | AAD3B435B51 | 92A7AD123378 |           | LM & NTLM |     |
| Cisco PIX-MD5 Hi     |                       |                 |       |              |             |              |           |           |     |
| APOP-MD5 Hash        |                       |                 |       |              |             |              |           |           |     |
| CRAM-MD5 Hash        |                       |                 |       |              |             |              |           |           |     |
| OSPF-MD5 Hashe       |                       |                 |       |              |             |              |           |           |     |
| RIPv2-MD5 Hashe      |                       |                 |       |              |             |              |           |           |     |
| VRRP-HMAC Has        |                       |                 |       |              |             |              |           |           |     |
| VNC-3DES (0)         |                       |                 |       |              |             |              |           |           |     |
| MD2 Hashes (0)       |                       |                 |       |              |             |              |           |           |     |
| MD4 Hashes (0)       |                       |                 |       |              |             |              |           |           |     |
| MD5 Hashes (0)       |                       |                 |       |              |             |              |           |           |     |
| SHA-1 Hashes (0)     |                       |                 |       |              |             |              |           |           |     |
| SHA-2 Hashes (0)     |                       |                 |       |              |             |              |           |           |     |
| R RIDEMD-160 Hart    |                       |                 |       |              |             |              |           |           |     |
| 60 RIPEIVID-TOU Hast |                       |                 |       |              |             |              |           |           |     |

Gambar 1. Add to list user computer

4. Kemudian pilih *username* komputer, dalam hal ini adalah *username* dengan nama "rofby".

| File View Con                           | ifigure Tools Help   |                |      |                |                     |              |           |           |      |
|-----------------------------------------|----------------------|----------------|------|----------------|---------------------|--------------|-----------|-----------|------|
| 🛛 🛥 🔹 🐼 🏙 🖁                             | # 🖼   🕂 🔊   🖻        | P. 1           | •    | 🖬 🔲 % 💋        | <b>1</b> % <b>0</b> |              |           |           |      |
| 💰 Decoders 🔮 Network                    | k 🔹 Sniffer 🥑 Cracke | r 🔯 Traceroute | IN C | CDU 🐒 Wireless | 🚯 Query             |              |           |           |      |
| Cracker ^                               | User Name            | LM Password    | < 8  | NT Password    | LM Hash             | NT Hash      | challenge | Туре      | Note |
| 🛃 LM & NTLM Hast                        | X Administrator      | * empty *      | *    | * empty *      | AAD3B435B51         | 31D6CFE0D16  |           | LM & NTLM |      |
| 🙀 NTLMv2 Hashes (                       | X DefaultAccount     | * empty *      | *    | * empty *      | AAD3B435B51         | 31D6CFE0D16  |           | LM & NTLM |      |
|                                         | 🗙 Guest              | * empty *      | *    | * empty *      | AAD3B435B51         | 31D6CFE0D16  |           | LM & NTLM |      |
| PWL files (0)                           | X rofby              | * empty *      | *    |                | AAD3B435B51         | 49DCA3F75622 |           | LM & NTLM |      |
| Cisco IOS-MD5 H                         | X WDAGUtilityAccount | * empty *      | *    |                | AAD3B435B51         | 92A7AD123378 |           | LM & NTLM |      |
| Cisco PIX-MD5 Ha                        |                      |                |      |                |                     |              |           |           |      |
| APOP-MD5 Hash                           |                      |                |      |                |                     |              |           |           |      |
| CRAM-MD5 Hash                           |                      |                |      |                |                     |              |           |           |      |
| OSPF-MD5 Hashe                          |                      |                |      |                |                     |              |           |           |      |
| RIPv2-MD5 Hashe                         |                      |                |      |                |                     |              |           |           |      |
| VRRP-HMAC Has                           |                      |                |      |                |                     |              |           |           |      |
| VNC-3DES (0)                            |                      |                |      |                |                     |              |           |           |      |
| MD2 Hashes (0)                          |                      |                |      |                |                     |              |           |           |      |
| MD4 Hashes (0)                          |                      |                |      |                |                     |              |           |           |      |
| MD5 Hashes (0)                          |                      |                |      |                |                     |              |           |           |      |
| SHA SHA-1 Hashes (0)                    |                      |                |      |                |                     |              |           |           |      |
| SHA-2 Hashes (0)                        |                      |                |      |                |                     |              |           |           |      |
| RIPEMD-160 Hash                         |                      |                |      |                |                     |              |           |           |      |
| () Kerb5 PreAuth Ha                     | <                    |                |      |                |                     |              |           |           | >    |
| < · · · · · · · · · · · · · · · · · · · | LM & NTLM Hashes     |                |      |                |                     |              |           |           |      |
| http://www.oxid.it                      |                      |                |      |                |                     |              |           |           |      |

Gambar 2. Username komputer

5. Lalu klik kanan pada *username* yang dipilih > Brute-Force Attack > NTLM Hashes > Start. Brute-Force Attack

| Charset<br>Predefined<br>abcdefghijklmnopqrstuvwxyz0123456789<br>Custom | <u>.</u>          | Passwo<br>Min<br>Max | rd length |
|-------------------------------------------------------------------------|-------------------|----------------------|-----------|
| Keyspace<br>8.1860514273734411E+024<br>Key Rate                         | Current password  |                      |           |
| 1 hashes of type NTLM loaded<br>Press the Start button to begin bu      | rute-force attack |                      |           |
|                                                                         | [                 | Start                | Exit      |

Gambar 3. Menu Brute-Force Attack

| Brute-Force Attack                                              |                              |                          |  |  |  |
|-----------------------------------------------------------------|------------------------------|--------------------------|--|--|--|
| Charset<br>© Predefined<br>abcdefghijklmnopqrstuvwxyz0123456789 | ×                            | Password length<br>Min 1 |  |  |  |
|                                                                 |                              |                          |  |  |  |
| Keyspace 8.1860514273734411E+024                                | Current password 58h         | e7                       |  |  |  |
| Key Rate 6184632 Pass/Sec                                       | Time Left 4.19811e+010 years |                          |  |  |  |
|                                                                 |                              |                          |  |  |  |
|                                                                 |                              | Stop Exit                |  |  |  |

Gambar 4. Finding password

Seperti yang diketahui perlu waktu yang lama untuk menemukan password yang cocok. Cara lain agar dapat lebih cepat menemukan passwordnya adalah dengan menggunakan Dictionary Attack yang artinya kita menyisipkan dictionary password berupa kumpulan kemungkinan password yang diharapkan merupakan password yang sebenarnya.

 $\times$ 

 Lalu klik kanan pada *username* yang dipilih > Dictionary Attack > NTLM Hashes > Add to List Dictionary Password > Start.

| File                                                                          |       | Position                                                               |                                                                     |                              |
|-------------------------------------------------------------------------------|-------|------------------------------------------------------------------------|---------------------------------------------------------------------|------------------------------|
| C:\Program Files (x86)\Cain\Wordlists\password.txt                            |       | 92                                                                     |                                                                     |                              |
| Key Rate                                                                      | Optic | ons                                                                    |                                                                     |                              |
| Dictionary Position                                                           |       | Reverse (PASS)<br>)ouble (Pass - F<br>.owercase (PAS<br>Jppercase (Pas | VORD - DROWSSA<br>'assPass)<br>SWORD - password<br>sword - PASSWORD | P)<br>))                     |
| Current password                                                              |       | Num. sub. perms<br>Case perms (Pas<br>Two numbers Hy                   | : (Pass,P4ss,Pa5s,)<br>s,pAss,paSs,PaSs<br>/brid Brute (Pass0)      | P45sP455<br>PASS)<br>Pass99) |
| Plaintext of 49DCA3F75622CE22D560<br>Attack stopped!<br>1 of 1 hashes cracked | 0C1B9 | 58E7C065 i                                                             | s 79                                                                | 1                            |
|                                                                               |       |                                                                        |                                                                     |                              |

Gambar 5. Password ditemukan

III. Referensi

http://www.oxid.it/cain.html